## NARAVOSLOVJE IN TEHNIKA, sreda, 8. 4. 2020

# Danes **sestavljamo električni krog** in **ugotavljamo prevodnost snovi**. Na koncu pa še **preverimo svoje znanje**. Kako?

#### IMATE DVE MOŽNOSTI:

# 1. Izdelek iz tehnične škatle: ELEKTRIČI KROG

- S starši doma poiščite ploščato baterijo (če baterije nimate, izberite drugo možnost).
  Takšna baterija je 4,5 voltna, električno omrežje v vaši hiši pa ima 230 voltov! Zato z baterijo lahko izvedemo poskus, nikoli pa se ne igrajte z elektriko v hišni napeljavi!
- Vzemite tehnično škatlo in naredite izdelek ELEKTRIČNI KROG.
- Upoštevajte **navodila za delo in varnost pri delu**. Lahko vam pomaga kdo od staršev.
- Rešite tudi dodatne naloge v roza DZ iz škatle, str. 9.
- Izvedite še Eno dejavnost iz učbenika, str. 76.

#### ALI

### 2. Računalniški poskus: ELEKTRIČNI KROG

- Če staršev ni doma ali ploščate baterije nimate ali pa škatla počiva v šoli, **poglejte spodnje slike in sledite navodilom.**
- Jaz sem sestavila tole:

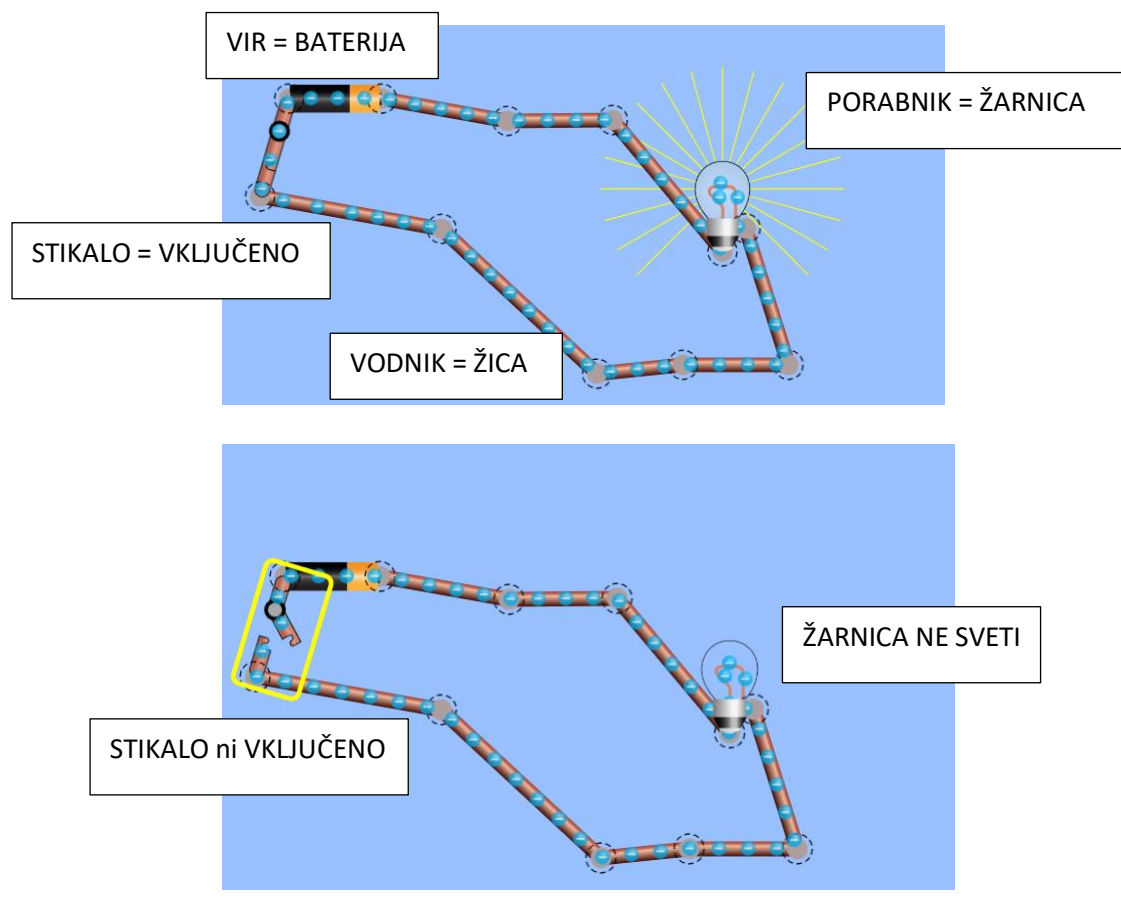

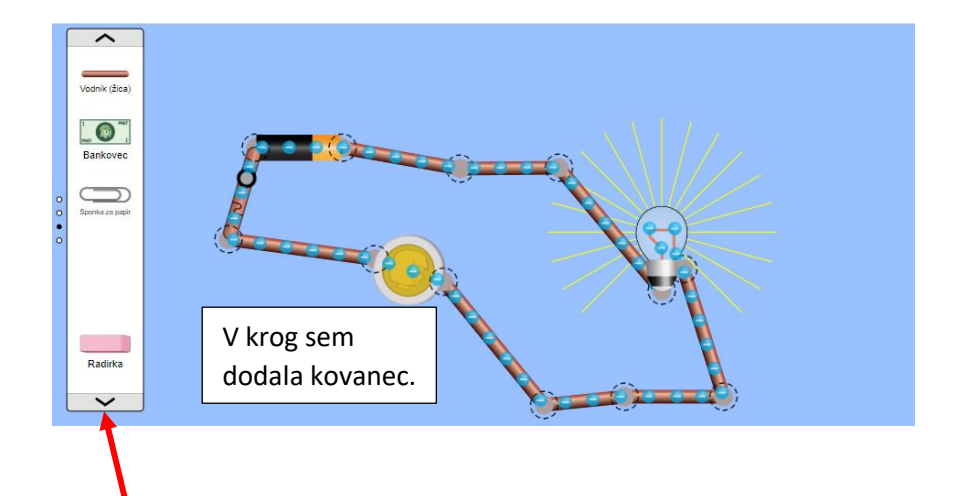

Če v programu kliknete na to puščico, boste našli še več elementov in predmetov, ki jih lahko dodate v krog.

Če je predmet **prevodnik**, bo žarnica svetila, če je **izolator** pa ne. Zakaj že? <sup>(2)</sup>

- Pojdite na spletno stran, kjer še sami sestavite električni krog: <u>https://phet.colorado.edu/sims/html/circuit-construction-kit-dc-virtual-lab/latest/circuit-construction-kit-dc-virtual-lab\_sl.html</u>
- Poskusite čim več. Dodajte npr. baterijo visoke napetosti (znak <sup>1</sup>). Kaj se zgodi?
- Dodaj v krog **2 žarnici**. Kaj se zgodi?
- Izvedite **Eno dejavnost iz učbenika, str. 76**. (Na računalniku in z dodajanjem predmetov, ki so ti na voljo v programu.)

Če želite odstranjevati elemente iz kroga, pritisnite na krogec in nato na škarjice. Na obeh straneh.

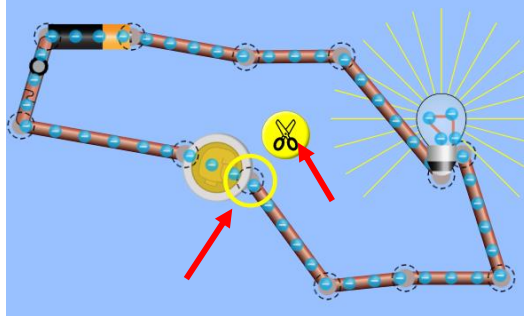

Lahko mi sporočite, kakšna se vam je zdela današnja dejavnost.

# ŽELIM VAM VELIKO NOVIH SPOZNANJ!

NUJNO!

Do srede, 15. 4., še ponovite in nato preverite svoje znanje o elektriki tako, da rešite KVIZ.

Najdete ga tukaj: https://kahoot.it/challenge/0341183?challenge-id=5cc6b316-21da-4bcc-9cf5-71a97194e11f\_1586253768303

V okence nujno vpišite svoje pravo ime in pritisnite OK, get.

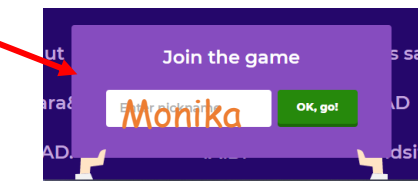